# Center for Educational Performance and Information

# Financial Information Database Special Education Actual Cost Report (Form SE-4096) User Guide

2024-25 Submission

Last Updated: 5/13/2025

Questions: Email: <u>cepi@michigan.gov</u> Phone: 517-335-0505 x3

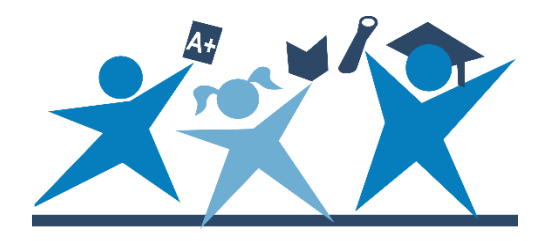

# Contents

| Index of Revisions                            |
|-----------------------------------------------|
| Revisions from the prior school years4        |
| Introduction                                  |
| Special Education Cost Report Requirements4   |
| Chart of Accounts                             |
| Your Account                                  |
| Logging In5                                   |
| Session Timeout5                              |
| Pop-Up Blockers                               |
| Getting Started                               |
| Help and Resources7                           |
| Entering FID for the First Time7              |
| Welcome Screen7                               |
| Menus8                                        |
| SE-4096 Instructions9                         |
| School District Information9                  |
| SE-4096 District-Level Access9                |
| Home Screen                                   |
| Submitting Section 52 Data10                  |
| Submitting Section 53a Data12                 |
| Miscellaneous Costs                           |
| Indirect Costs:                               |
| 231 – Board of Ed:14                          |
| Capital Outlay:                               |
| 261 – Direct O&M (Operation and Maintenance): |
| 271 – Pupil Transport (Section 53a only)17    |
| 431 - Tuition - MSD                           |
| Certifying Data and Submitting to ISD         |
| Data Entry Warnings 20                        |
| Import Data From FID                          |
| SE-4096 ISD-Level Access 22                   |
| Constituent District List                     |
| Details                                       |

| Reject                                            | 24 |
|---------------------------------------------------|----|
| Certify                                           | 24 |
| Reporting                                         | 25 |
| Appendix A: SE-4096 Import Allowable Combinations | 26 |

# **Index of Revisions**

#### **Revisions from the prior school years**

The following section lists new changes since the last posting of the previous school year's manual.

| School<br>Year | Section | Page<br>Number(s) | Edits/Changes                                                                                                    |
|----------------|---------|-------------------|----------------------------------------------------------------------------------------------------|
| 2024-25        |         |                   | Removal of the Itinerant Costs<br>Section                                                                        |
| 2024-25        |         |                   | New support cost line for Function<br>Code 218 Teacher Consultant (TC)/<br>Speech and Language Impaired<br>(SLI) |

# Introduction

The Center for Educational Performance and Information is responsible for collecting and reporting data on Michigan's K-12 public schools and students. The Financial Information Database application was developed to facilitate financial data submission.

The Special Education Actual Cost Report (SE-4096) became available as a collection in FID in the 2016-17 reporting year. All districts must complete the form to generate their Special Education Headlee Obligation payment under Section 51c of the State School Aid Act. ISDs must complete the form to generate their Special Education 51 of the State School Aid act.

#### **Special Education Cost Report Requirements**

Local school districts and public school academies must complete, certify and submit the SE-4096 to the ISD by **Sept. 16, 2025**. If the LEA or PSA did not operate any special education programs or services during the most recently completed fiscal year, they may select "Certify District Data (No Data To Report)" from the SE-4096 Home screen, as detailed below.

The ISD will certify its own report and those of its constituent local districts to the Michigan Department of Education Office of Special Education by **Sept. 30, 2025**.

Section 18 of the State School Aid Act requires each LEA, PSA and ISD to submit the SE-4096 Special Education Actual Cost Report to MDE by the last business day of September. Failure to do so will result in the withholding of the LEA's, PSA's or ISD's entire state aid beginning with the next payment due the entity.

## **Chart of Accounts**

FID supports submission of financial data using account codes compliant with the Michigan School Accounting Manual Chart of Accounts. This provides a level of financial data that facilitates compliance reporting informed decision-making at the school, state and federal levels.

A link to the Michigan Public School Accounting Manual Chart of Accounts is available in the publications section of the MDE <u>Office of State Aid and School</u> <u>Finance</u> website. The Chart of Accounts is contained within the "Appendix -Definitions for Accounting Codes." It is also linked from the <u>FID web page</u>.

#### Your Account

If you do not have a MiLogin account, the <u>MiLogin User Guide</u> provides guidance to obtain access. To become an authorized FID user, you must:

- 1. Request access to the application through your <u>MiLogin</u> account through the "Request Access" screen.
- 2. Send the appropriate security agreement form (public schools and nonpublic schools) to CEPI, signed by yourself and the district lead administrator. The form is posted on CEPI's <u>Application Security Forms web page</u>.

You will receive access to FID when both above steps have been completed and verified by CEPI. For more detailed information, please refer to the <u>MiLogin User</u> <u>Guide</u>.

## Logging In

To access FID, go to the <u>FID Login page</u> or the <u>FID web page</u> and click the "Go to FID" button. Select the "Authorized User Login" button, type your MiLogin username and password, and then click the "Log In" button.

## **Session Timeout**

The login is needed to establish your identity and allow access to confidential financial data. Please remember your session is tracked. If your session is inactive for longer than 20 minutes, your session will end, and you must log in again.

## **Pop-Up Blockers**

FID uses pop-up windows to display information. If a pop-up blocker has been installed on your computer, it may prevent these windows from opening. Many popup blockers let you allow pop-ups from certain websites. If your blocker does not have this feature, you may want to disable it while accessing CEPI applications. If you are unsure how to configure/disable your blocker, please check with the software vendor, your technical staff, or consult the help function of your browser.

# **Getting Started**

#### Help and Resources

Before using FID, you should familiarize yourself with the help resources available on the <u>CEPI website</u>. Click "PreK-12 Applications" on the navigation bar, then click "Financial Information Database." Be sure to check back, as you will always find the most up-to-date information on the <u>FID web page</u>.

## **Entering FID for the First Time**

If you are logging in to the FID for the first time or you have not confirmed your user profile, the application will display your user profile details. This allows you to verify and update your profile information as required (this information is separate from your MiLogin account). Should you need to change any information in the future, this screen is in the Data Collection menu. Please note that this screen will continue to be displayed at login until your user profile information is confirmed.

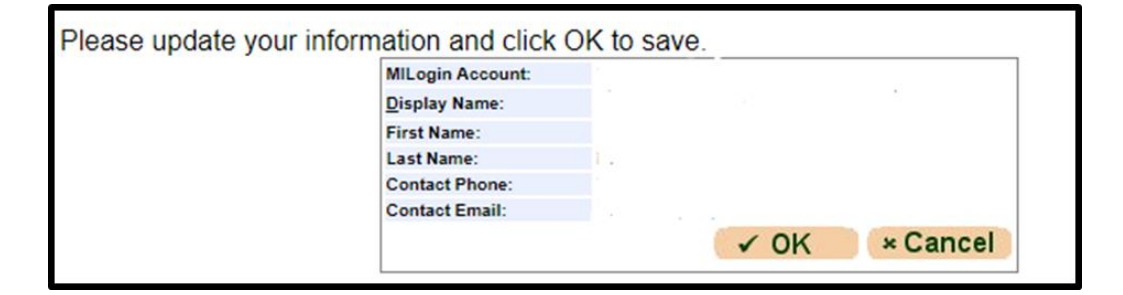

#### **Welcome Screen**

If you have logged in to the FID before and confirmed your user profile, the application will display the Welcome Page. This screen displays a salutation with your display name as entered in the user profile.

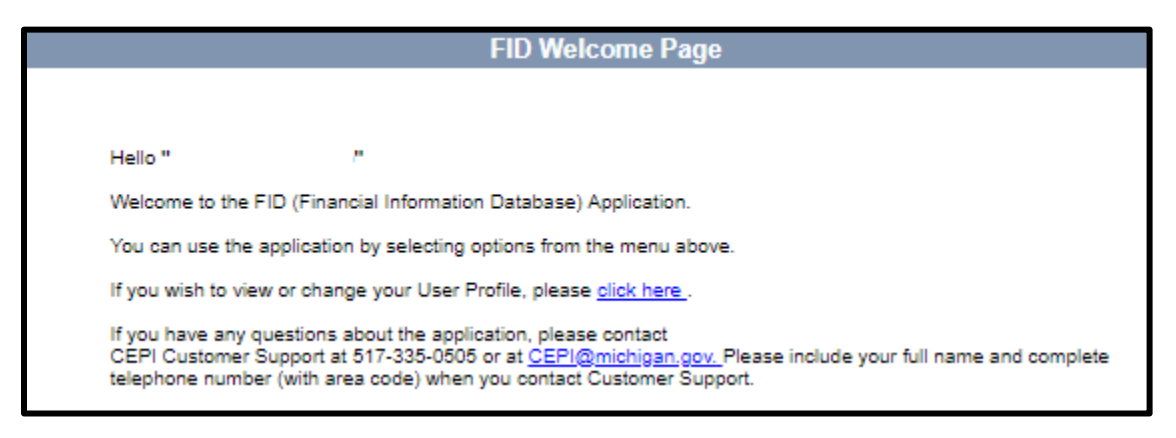

#### Menus

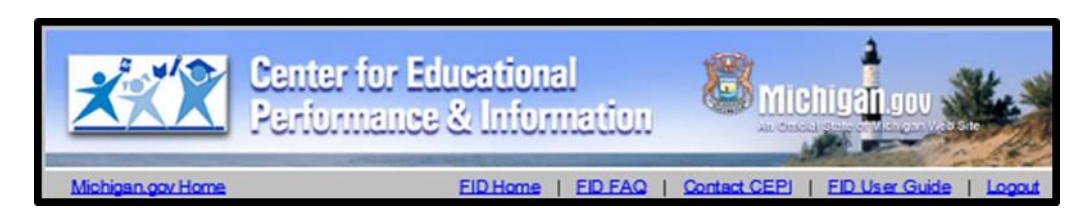

The gray toolbar under the CEPI banner contains links to help users navigate and download additional help resources.

- FID Home Return to the welcome screen.
- **FID FAQ** View the Frequently Asked Questions for the FID Collection.
- Contact CEPI Open a new page with CEPI contact information.
- FID User Guide View the FID User Guide.
- Logout Log out of the application.

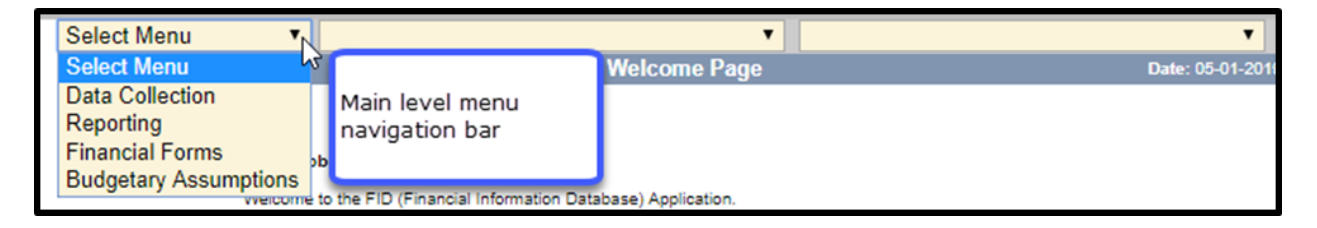

The drop-down menu bar on the top of each screen is the application menu. Navigation through the application is accomplished through a series of drop-down menus. Your selection in one menu will determine which functions are presented in the next menu. The main menu includes the following choices:

- Data Collection Access data collection pages for the FID collection.
- **Reporting** Access the SE-4094 and FID reports in the FID. See Report List on the FID web page for extensive list of reports.
- Financial Forms Access the SE-4094 and SE-4096. This is where you will go to submit your SE-4096 data.
- Budgetary Assumptions Access the Budgetary Assumptions collections pages.

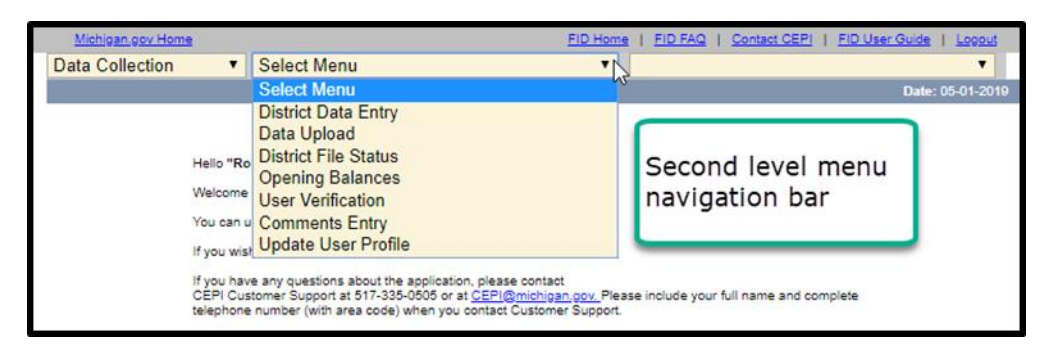

## SE-4096 Instructions

MDE Office of Special Education updates <u>Instructions for Completing the SE-4096</u>. For further information on how to populate fields in the SE-4096, please visit this document. Please follow up with MDE-OSE with any questions at <u>MDE-OSEProgramFinance@michigan.gov</u>.

## **School District Information**

If you are a user with multiple districts, you can change the district selection by entering the district code in the School District box and pressing the tab key. Alternately, you can select the menu button and select the desired district from the choices presented.

| Financial Forms        | •      | SE-4096      |                  |
|------------------------|--------|--------------|------------------|
|                        | Distri | ct look up   | Transpor         |
| School District: 56903 |        | Academic and | Career Education |

# **SE-4096 District-Level Access**

The financial forms function of FID is role based. This section of the User Guide describes functions available to district-level SE-4096 users.

The electronic submission of the SE-4096 form is designed to mimic the traditional method of submission wherein a district user enters data and submits the form to the ISD. The ISD then reviews the data, decides if changes are required, and when satisfied, completes the final submission to the state.

To access the SE-4096 form in FID, select "Financial Forms" from the first dropdown menu and "SE-4096" from the second. From the third drop-down, select "Home" to begin your submission process. SE-4096 User Guide

## **Home Screen**

This screen contains a menu for reporting of special education cost data.

| Current District: Wellspring Preparatory High School (41923)                                                                                                    |                                                                                                    |                                                                                                    |  |  |  |  |
|----------------------------------------------------------------------------------------------------|----------------------------------------------------------------------------------------------------|----------------------------------------------------------------------------------------------------|--|--|--|--|
| Submission status: District Submitted to the State 📀 (ISD Review Completed 🛇 Awaiting State Approval ≓                                                             |                                                                                                    |                                                                                                    |  |  |  |  |
| your submission.                                                                                                    | 96 Data Submission nome page. Belo                                                                                                    | w is a list of tasks that need to be completed in order to complete                                  |  |  |  |  |
| Whats Next ?                                                                                                    | Quick Actions                                                                                                    | Reports                                                                                              |  |  |  |  |
| The submission is now<br>ready for MDE review.<br>If no issues are found,<br>approve the data. If<br>issues are found,<br>reject the data back to<br>the district. | <ul> <li>Go View SE-4096 Instructions</li> <li>Go Approve this district's submission</li> <li>Go Reject this district's submission</li> <li>Go View Statewide District Listing</li> <li>Go Modify Section 52 Data</li> <li>Go Modify Section 53a Data</li> <li>Go View Submitted Attachments</li> <li>Go View Certification Details/Attachments</li> <li>Go Import data from FID</li> </ul> | Go State User Reports     Go District Summary Report     Go Statewide Listing by Function and Object |  |  |  |  |

**No data to report:** If your district did not operate any special education programs or services during the **current** fiscal year and does not have any costs to report, click "Go" next to **Certify District Data (No Data To Report)**. On the next screen, you will be required to provide contact information (Name, Phone, Email) and confirm that you have no costs to report.

Districts are encouraged to review the <u>Instructions for Completing the SE-4096</u> prior to completing the SE-4096. The instructions provide detailed information on expenditures to be reported on each line.

Districts are also encouraged to review the <u>State Aid & IDEA Part B, Section 611</u> <u>Allowable Costs</u>, which includes allowable expenditures by object code.

## Submitting Section 52 Data

To access the data entry screen for Section 52 data, click "Go" next to **Modify Section 52 Data**. (Alternatively, you may select Section 52 data from the third drop-down menu at the top of the screen.)

| Financial Forms                                                                                                    | × SE-4096                                                                                                    | Home                                                                                                    |                                            |
|----------------------------------------------------------------------------------------------------|----------------------------------------------------------------------------------------------------|----------------------------------------------------------------------------------------------------|--------------------------------------------|
| School District: 41930                                                                                                    | Grand River Preparatory High School                                                                                                    | User: Robert Hovenkamp                                                                                      | Fiscal Year: 2023-2024                     |
|                                                                                                    | SE-4096 Data                                                                                                    | Submission                                                                                                  | Date: 04-25-2025                           |
| Current Distri<br>Submission status: D<br>Welcome to the SE-40<br>your submission.                                                                                                 | ct: Grand River Preparatory<br>istrict Submitted to the State (ISD Review C<br>096 Data Submission home page. Below is a                                                                                                    | High School (41930)                                                                                         | I  → I  I  I  I  I  I  I  I  I  I  I  I  I |
| Whats Next ?<br>The submission is now<br>ready for MDE review.<br>If no issues are found,<br>approve the data. If<br>issues are found,<br>reject the data back to<br>the district. | Quick Actions         Go       View SE-4096 Instructions         Go       Approve this district's submission         Go       Reject this district's submission         Go       View Statewide District Listing         Go       Modify Section 52 Data         Go       Modify Section 53a Data         Go       View Submitted Attachments         Go       View Certification Details/Attachments         Go       Import data from FID | Reports<br>Go State User Reports<br>Go District Summary Report<br>Go Statewide Listing by Function and Obje | ct                                         |

The form will initially load in a read-only format. To begin editing, click the "Edit" button on the left next to the first line you wish to edit.

| Edit 🗩 122 - LRE Class Aide   |
|-------------------------------|
| (Edit) 🗩 122 - Mild Cog. Imp. |
| Edit 🗩 122 - Mod. Cog. Imp.   |
| Edit 🗩 122 - Sev. Cog. Imp.   |
| Edit 9122 - Emotionally Imp.  |
| Edit 🗩 122 - Learn Disability |

The line will open for editing. Use the tab key to navigate to the next field. To save your edits for the line item, click the "Save" button on the right or press the "Enter" key on your keyboard. Once the data are saved, the next line will automatically open for editing. **Please note:** If you click "Edit" on another line before saving, the data you entered in the line will be lost.

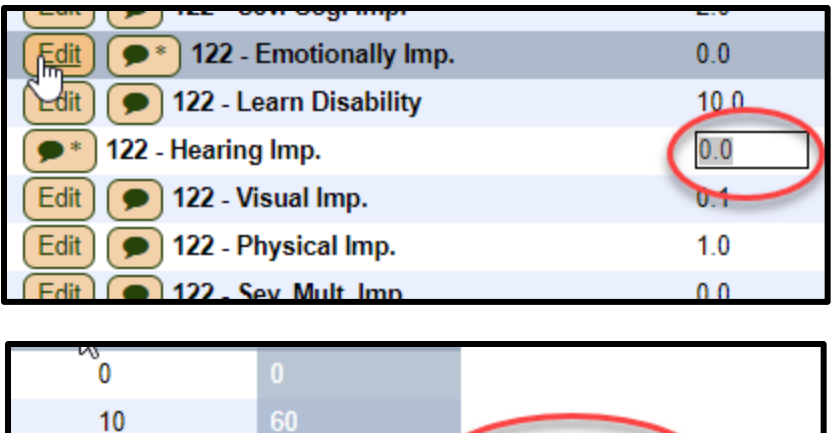

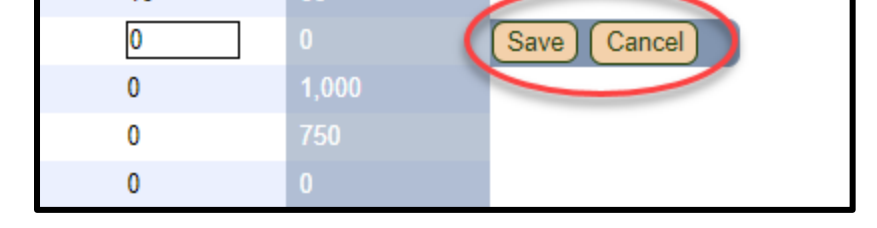

To add a comment, click the comment icon. Once a comment has been entered, an asterisk (\*) will appear on the button. **Please note:** you must be in Edit mode to enter comments. If you click the comment button before selecting "Edit," the dialogue box will be read only.

| Edit 9122 - Emotionally Imp.    | 0.0  |
|---------------------------------|------|
| Edit 🗩 122 - Learn Disability   | 10.0 |
| ( 122 - Hearing Imp.            | 0.0  |
| Edit 🗩 122 - Visual Imp.        | 0.1  |
| Edit 🗩 122 - Physical Imp.      | 1.0  |
| Edit 🗩 122 - Sev. Mult. Imp.    | 0.0  |
| Edit 9 122 - Early Child. Prog. | 0.0  |

## Submitting Section 53a Data

To access the data entry screen for Section 53a data, click "Go" next to **Modify Section 53 Data**. (Alternatively, you may select Section 53 data from the third drop-down menu at the top of the screen.)

| Financial Forms                                                                                                    | SE 4006                                                                                                    |                                                                                               |                                  |
|----------------------------------------------------------------------------------------------------|----------------------------------------------------------------------------------------------------|-----------------------------------------------------------------------------------------------|----------------------------------|
| School District: 41930                                                                                                    | Grand Diver Preparatory High School                                                                                                   | Home Hovenkamp                                                                                | Fiscal Very 2022 2024            |
| School District. 41550                                                                                                    | SE-4096 Data 9                                                                                                    |                                                                                               | Date: 04-25-2025                 |
| Current Distric<br>Submission status: Dis<br>Welcome to the SE-40                                                                                                  | ct: Grand River Preparatory<br>strict Submitted to the State ♥ ISD Review Co<br>96 Data Submission home page. Below is a li           | High School (41930)  perpleted  Awaiting State Approval st of tasks that need to be completed | <b>⇄</b><br>in order to complete |
| your submission.                                                                                                    |                                                                                                    |                                                                                               |                                  |
| Whats Next ?                                                                                                    | Quick Actions                                                                                                    | Reports                                                                                       |                                  |
| The submission is now<br>ready for MDE review.<br>If no issues are found,<br>approve the data. If<br>issues are found,<br>reject the data back to<br>the district. | Go Approve this district's submission<br>Go Reject this district's submission<br>Go View Statewide District Listing                   | Go District Summary Report<br>Go Statewide Listing by Function and Object                     | ż                                |
|                                                                                                    | Go Modify Section 52 Data<br>Go Modify Section 53a Data<br>Go View Submitted Attachments<br>Go View Certification Details/Attachments |                                                                                               |                                  |
|                                                                                                    | Go Import data from FID                                                                                                    |                                                                                               |                                  |

The data entry screen for Section 53a is identical to Section 52, except that an additional line (271 – Pupil Transport) displays in the Miscellaneous Costs section. The same instructions for Section 52 data entry apply to this section.

## **Miscellaneous Costs**

| Miscellaneous Costs                 |               |              |                                  |                                             |                              |                     |                       |             |
|-------------------------------------|---------------|--------------|----------------------------------|---------------------------------------------|------------------------------|---------------------|-----------------------|-------------|
| Function: Code - Name               | Salaries 1000 | Benefits 200 | Purchased Services<br>Staff 3100 | Purchased Services<br>Non Staff 3000 - 4000 | Supplies & Materials<br>5000 | Capital Outlay 6000 | Other<br>Expend. 7000 | Total Costs |
| View Misc - Indirect Costs (15.00%) |               |              |                                  |                                             |                              |                     | 89,843                | 69,843      |
| Edit 231 - Board of Ed.             | 0             | 0            | 0                                | 0                                           | 0                            |                     | 0                     | 0           |
| Edit Misc - Capital Outlay          |               |              |                                  |                                             |                              | 0                   |                       | 0           |
| Edit 261 - Direct O&M               | 1,111         | 0            | 0                                | 0                                           | 0                            |                     | 0                     | 1,111       |
| Edit 271 - Pupil Transport          | 0             | 0            | 0                                | 0                                           | 0                            |                     | 0                     | 0           |
| Edit 431 - Tuition - MSD            |               |              |                                  | 0                                           |                              |                     |                       | 0           |
|                                     | 1,111         | 0            | 0                                | 0                                           | 0                            | 0                   | 69,843                | 70,954      |

**Indirect Costs:** This calculation is based on the subtotal of Instructional and Support Costs multiplied by the state-assigned special education indirect cost rate. You may click the View button to see a breakdown. If you believe the indirect cost rate is incorrect, or the Total Indirect Costs need to be overridden, please contact MDE OSE at <u>MDE-OSEProgramFinance@michigan.gov</u>

#### 231 – Board of Ed:

| Miscellaneous                                                           |                   | Miscellaneous: 231 - Board of Ed.                                |
|-------------------------------------------------------------------------|-------------------|------------------------------------------------------------------|
| 231 - Board of Ed.                                                      |                   | Salaries 1000                                                    |
| Misc - Capital Outlay<br>261 - Direct O&M                               |                   | Repetite 2000                                                    |
| 431 - Tuition - MSD                                                     |                   | Denenits 2000                                                    |
|                                                                         |                   | Purchased Services Staff 3100 0                                  |
|                                                                         |                   | Purchased Services Non Staff 3000 - 4000 0                       |
|                                                                         |                   | Supplies & Materials 5000 7501                                   |
|                                                                         |                   | Other Expend. 7000 0                                             |
|                                                                         | Comment           |                                                                  |
|                                                                         |                   |                                                                  |
|                                                                         |                   |                                                                  |
|                                                                         |                   |                                                                  |
|                                                                         |                   |                                                                  |
|                                                                         |                   |                                                                  |
| Name                                                                    |                   | Attachments                                                      |
| C:\Users\RussellM6\Documents\FID\S<br>overflow error\82072_QA TEST.docx | SE-4096\2017\RELE | EASE 5\SPRINT 2\User Story 82072_SE-4096 Integer Download Delete |
|                                                                         | Choose File       | ile No file chosen Upload Attachment                             |
|                                                                         |                   |                                                                  |
| < Prev                                                                  | rious             | Back To List Save Changes Next >>                                |
|                                                                         |                   |                                                                  |
| IVIISC — Indir                                                          | ect Costs         |                                                                  |

- This line will accept positive and negative dollar amounts.
- You must include at least one file attachment when submitting board of ed adjustments. To add an attachment, click the Browse button and navigate to the file location on your local computer. Once the file is selected, click Upload Attachment.

#### **Capital Outlay:**

| Miscellaneous                                                   | Miscellar            | neous: Mi                     | sc - Capit       | al Outlay            |              |                  |
|-----------------------------------------------------------------|----------------------|-------------------------------|------------------|----------------------|--------------|------------------|
| 231 - Board of Ed.<br>Misc - Capital Outlay<br>261 - Direct O&M | bital Outlay saved s | uccessfully.<br>ctional Expen | ditures          | Suppo                | ort Expendit | ures             |
| 271 - Pupil Transport                                           | Description          | Amount                        | Actions          | Description          | Amount       | Actions          |
| <u>431 - Tuition - MSD</u>                                      | 8 computers          | \$3,244                       | Delete<br>Modify | Specialized stations | \$1,233      | Delete<br>Modify |
|                                                                 |                      |                               | Add Ne           | ew Item              |              |                  |
|                                                                 | Type<br>Description  | Please Select A               | Туре 🗸 🗸         | ]                    | Amount 0     |                  |
|                                                                 |                      |                               |                  |                      |              | $\widehat{}$     |
|                                                                 |                      |                               | Add New I        | tem                  |              |                  |
| (<< Pr                                                          | evious               | Back                          | To List          | Next                 | >>           |                  |
| 231                                                             | - Board of Ed.       |                               |                  |                      |              |                  |

- To add Capital Outlay items, do the following:
  - Select a cost type (Instructional or Support).
  - Enter the amount of the expenditure.
  - In the description, provide the type of equipment and description of purpose (if not obvious).
  - Click Add New Item to save the item.
  - Repeat these steps to add more Capital Outlay items.

| Miscellaneous<br>Misc - Indirect Costs<br>231 - Board of Ed.<br>Misc - Capital Outlay<br>261 - Direct O&M<br>271 - Pupil Transport<br>431 - Tuition - MSD | Miscellaneous: 261 - Direct O&M                                                                        |                                                                                                   |
|----------------------------------------------------------------------------------------------------|----------------------------------------------------------------------------------------------------|---------------------------------------------------------------------------------------------------|
|                                                                                                    | Sals<br>Ben<br>Purchased Services :<br>Purchased Services Non Staff 30<br>Supplies & Mate<br>Other Exp | aries 1000 1111<br>nefits 2000 0<br>Staff 3100 0<br>000 - 4000 0<br>erials 5000 0<br>send. 7000 0 |
|                                                                                                    | Attachments                                                                                            |                                                                                                   |
| Name<br>C:\Users\drakem4\Desktop\2016-05-                                                                                                    | D1_FID_Site18.png                                                                                      | (Download) (Delete)                                                                               |
| (<< Pre-<br>Misc — Cap                                                                                                    | iious Back To List Save Changes Nex<br>tal Outlay 271 – Pup                                            | xt >>)<br>pil Transport                                                                           |

#### 261 – Direct O&M (Operation and Maintenance):

- Enter the amount of direct operation and maintenance costs eligible to be charged.
- To add an attachment, click the Browse button and navigate to the file location on your local computer. Once the file is selected, click Upload Attachment.

#### 271 – Pupil Transport (Section 53a only)

| Miscellaneous<br>Misc - Indirect Costs      | Miscellaneous: 271 - Pupil Transport     |   |
|---------------------------------------------|------------------------------------------|---|
| 231 - Board of Ed.<br>Misc - Capital Outlay | Salaries 1000                            | þ |
| 261 - Direct O&M                            | Benefits 2000                            | 0 |
| 431 - Tuition - MSD                         | Purchased Services Staff 3100            | 0 |
|                                             | Purchased Services Non Staff 3000 - 4000 | 0 |
|                                             | Supplies & Materials 5000                | 0 |
|                                             | Other Expend. 7000                       | 0 |
|                                             |                                          |   |
| << Prev                                     | vious Back to List Save Changes Next >>  |   |
| 261 — Dire                                  | ect O&M                                  |   |

• Enter the amount reported on the Transportation Expenditure Report (SE-4094), column 6, Special Education - Section 53a Total Expenditures, under Other Expend. 7000. This amount will be the district's reimbursable cost for Section 53a Transportation.

#### 431 - Tuition - MSD

| Miscellaneous         | Miscellaneous: 431 - Tuition - MSD       |
|-----------------------|------------------------------------------|
| Misc - Indirect Costs |                                          |
| Misc - Capital Outlay | Purchased Services Non Staff 3000 - 4000 |
| 261 - Direct O&M      |                                          |
| 271 - Pupil Transport |                                          |
| 431 - Tuition - MSD   |                                          |
|                       |                                          |
|                       |                                          |
|                       |                                          |
|                       |                                          |
| << Pre                | vious Back to List Save Changes          |
| 271 — Pupi            | Transport                                |

• This row may only be completed by ISDs. An error will be generated if an LEA or PSA attempts to save data.

# Certifying Data and Submitting to ISD

After all data has been entered, districts must certify the data to submit it to the ISD for review. To certify the data, click "Go" next to **Certify District Data** from the SE-4096 Home page.

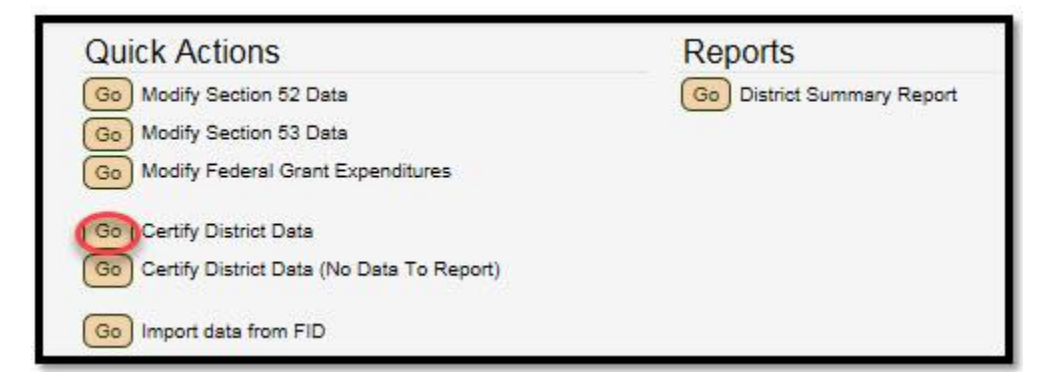

This will bring up the screen shown below. At the top of the screen, any warnings will display highlighted in yellow. Please review these warnings to ensure data accuracy prior to submission. The fields required for certification will display below the warnings.

|                                                  | Contact Information<br>(Required)          |                 |
|--------------------------------------------------|--------------------------------------------|-----------------|
|                                                  | Comments                                   |                 |
|                                                  |                                            | Å               |
|                                                  |                                            |                 |
| Name                                             | Attachments                                | Actions         |
| Add New Report Server Configuration to Castle.se | ql                                         | Download Delete |
| Cho                                              | bose File No file chosen Upload Attachment |                 |

Next, enter the contact information (Name, Phone Number and Email Address) of the person responsible for this data submission. This person will be contacted by MDE OSE if necessary and will receive email notifications of status changes. Any additional comments and attachments the district believes are relevant to the submission can be supplied through this page. If you have already attached documents on the Board of Ed or Direct O&M screens, you do not need to reattach them here.

To allow the ISD to make further modifications to your data, you must check the "My ISD may edit the data I have submitted" box. If this box is not checked, the ISD will only have view-only access to your data.

Once "Complete Submission" is clicked, a confirmation dialogue will be displayed. Once confirmed, the data will be certified and submitted to the ISD.

The submission status can be viewed on the top of the Home menu. After certification, the submission status will change as seen below.

Submission status: District is certified 🕗 (ISD pending review 🛨

If the ISD rejects the submission, an email will be generated containing the items that need to be resolved. The submission status will display the submission has been rejected, as seen below.

Submission status: District certification rejected (3)

At any time, you may click on the submission status message to see a history of the actions taken and the associated comments.

| Action               | Date               | User | Comments                      |
|----------------------|--------------------|------|-------------------------------|
| District Decertified | 4/02/2019 12:51 PM |      | this should remove everything |

Once the ISD reviews and approves the submission, the data will be sent to MDE OSE for their review. At this point, the submission status will be as seen below.

Submission status: District submitted to state 🥥 ISD review completed

Once MDE has approved a district's submission, the submission status will be updated as seen below.

Submission status: District submitted to state 😋 ISD review completed 😋 Approved by State 🥥

## **Data Entry Warnings**

As you enter data, warnings may display alerting you of potentially inaccurate data. These warnings will display in two locations: the line item itself or the district certification page.

On the line item, a warning icon may display next to the line title once the data are saved. To see a description of the warning, hover the mouse icon over the warning symbol.

| 219 - Other Pupil 🗛 🛛 🗕 | 0.0                               | 0.0            | 0.0             | 0               | 500            | 0  |
|-------------------------|-----------------------------------|----------------|-----------------|-----------------|----------------|----|
| 221 - Improve Of Instr  | A comment should be supplied when | Prof. FTE is ( | and Total Costs | are greater tha | an 0 (CLIS_05) | 00 |
| 226 - Supervision/Direc | 0.0                               | arres should f | o.o             | 0               | 0              | 0  |
| 241 - School Principal  | 0.0                               |                | 0.0             | 0               | 0              | 0  |

On the district certification page, the warnings will display at the top of the screen and will be in the format below:

```
[Section52 Support: 216 - Social Work] If Benefits are greater than 0 then Salaries should be greater than 0 (CLIS_08)
```

The warning tells you the page, section and line that generated the warning. In the case above, it is the Section 52 data entry page, Support Costs section, line 216 - Social Work. Warnings from any of the data entry screens will display here.

## Import Data From FID

If your district has already submitted the FID collection, data that are applicable to the SE-4096 submission can be imported by selecting "Go" next to "Import data from FID."

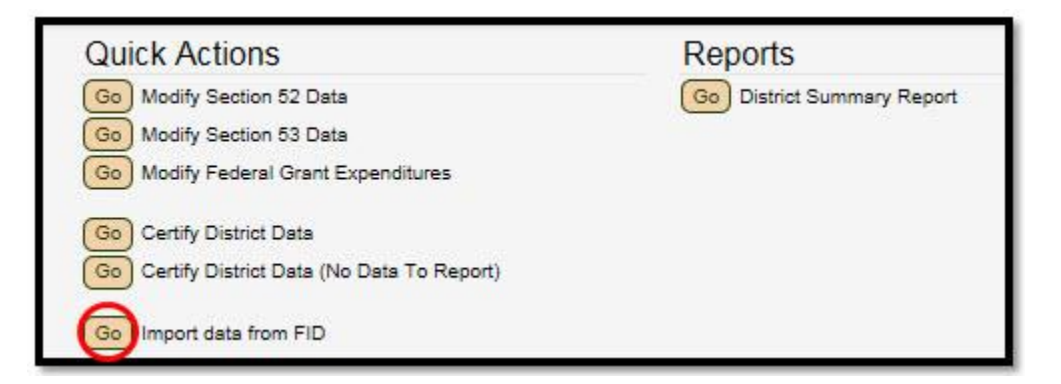

Data will then be imported, and you will have an option to print out the data that was imported.

Please note the following:

- Your district's FID collection must be in submitted status for the import to successfully complete. If your FID collection is not in submitted status, the system will generate an error and will not import any data.
- After the import is complete, if you choose not to print the results of the import, you will be unable to do so later unless you re-import data.
- The special education expenditures in the FID collection must adhere to the <u>State Aid & IDEA Part B, Section 611 Allowable Costs</u> guide. A specific list of allowable combinations is available in Appendix A.
- After the import, you must carefully review the data that was imported prior to certifying your data. Inaccurate data will negatively impact funding.
- The following data cannot be imported from FID and must be manually entered:
  - Professional FTE (each applicable line item)
  - Reimbursed Aides FTE (each applicable line item)
  - Capital Outlay expenditures
  - Michigan School for the Deaf Tuition (ISDs only)
  - Attachments
    - Board of Ed
    - Direct Operations & Maintenance
    - Others as needed to explain data anomalies

# SE-4096 ISD-Level Access

Much of the ISD-Level access is the same as above. Additional choices include the ability to view the constituent district list and the ISD summary report.

| Current District: Clinton County RESA (19000)                                                                              |                                                                                                    |                                                                                                    |  |  |
|----------------------------------------------------------------------------------------------------|----------------------------------------------------------------------------------------------------|----------------------------------------------------------------------------------------------------|--|--|
| Submission status: Dis                                                                                                    | Submission status: District Not Yet Certified =                                                                                                    |                                                                                                    |  |  |
| Welcome to the SE-409<br>your submission.                                                                                  | 96 Data Submission home page. Below is a                                                                                                    | list of tasks that need to be completed in order to complete                                                                                                    |  |  |
| Whats Next ?<br>The district is working<br>on completing the<br>submission and will<br>submit to the ISD<br>when complete. | Quick Actions         Go       View SE-4096 Instructions         Go       View Statewide District Listing         Go       View Constituent district list for Clinton         County RESA       Go         Modify Section 52 Data       Go         Go       Modify Section 53 Data         Go       View Submitted Attachments         Go       Certify District Data         Go       Certify District Data (No Data To Report)         Go       Import data from FID | Go       State User Reports         Go       ISD Summary Report         Go       District Summary Report         Go       Statewide Listing by Function and Object |  |  |
|                                                                                                    |                                                                                                    |                                                                                                    |  |  |

ISDs may view the data for constituent districts in two ways. The first is to select the district from the "Constituent District" drop-down. In the menu items at the top of the page, ISDs will see an option for "Constituent District." Selecting the dropdown button for this will allow the ISD to select specific districts in their ISD and examine their data.

| School District: 5600        | Midland County Educational Service Agency                                                |       |
|------------------------------|------------------------------------------------------------------------------------------|-------|
| <u>Constituent District:</u> | Midland County Educational Service Agency (56000)                                        |       |
|                              |                                                                                          |       |
|                              |                                                                                          |       |
| School District: 5600        | Midland County Educational Service Agency                                                |       |
| Constituent District:        | Midland County Educational Service Agency (56000)                                        | N     |
|                              | Windover High School (56901)<br>Midland Academy of Advanced and Creative Studies (56002) | bmiss |
|                              | Midland Public Schools (56010)                                                           |       |
| Current Di                   | Bullock Creek School District (56020)                                                    | al S  |
| oun one Di                   | Coleman Community Schools (56030)<br>Meridian Public Schools (56050)                     |       |
|                              | Academic and Career Education Academy (56903)                                            |       |

The second method is through the Constituent District List.

## **Constituent District List**

The Constituent District List displays the submission status of districts within the ISD (including the ISD itself). ISDs may view the details of a district's submission, reject a submission, and certify a submission to the state.

| Uist                     | ici oudinission nas deen approved.                |                            |
|--------------------------|---------------------------------------------------|----------------------------|
| District                 | Status                                            | Actions                    |
| Allegan Area ESA (03000) | District not yet certified                        | Details Reject Certify     |
| Outlook Academy (03902)  | District is certified 🛇 (ISD pending review ≓     | Details Reject Certify     |
| Plainwell (03010)        | District submitted to state  ISD review completed | Details (Reject) (Certify) |
| Otsego (03020)           | District not yet certified                        | Details (Reject) (Certify) |

Districts that have certified data ready for ISD review will have a green notice stating "District is certified" with a blue notice stating "ISD pending review." Once the ISD certifies a district's submission, the status will change to two green notices stating, "District submitted to state" and "ISD review completed." Click on the submission status to see the history of the submission and any related comments, as shown below.

| Submission History |                    |                     |                                   | × |
|--------------------|--------------------|---------------------|-----------------------------------|---|
| Action             | Date               | User                | Comments                          |   |
| ISD Certified      | 6/07/2016 03:53 PM | Matt Drake (State)  | This is the certification message |   |
| District Certified | 6/02/2016 03:07 PM | Joel Thiele (State) |                                   |   |

#### Details

When the "Details" button is clicked, the ISD user can review the data forms certified by the districts. These pages will be view-only unless the districts have given permission for the ISD to edit the submission.

| Details                                                                    | ×        |
|----------------------------------------------------------------------------|----------|
| Byron Center Charter School (41908<br>Review Section 52 Review Section 53a | <b>)</b> |
|                                                                            | Cancel   |

#### Reject

If the ISD reviews a district's submission and finds issues that need to be addressed by the district prior to submission to the state, they may reject the submission back to the district. To do so, click the "Reject" button from the constituent district list. In the pop-up confirmation box, enter a comment describing the issues that need to be resolved, then click OK to complete the process. (**Please note**: comments are required and must be at least 10 characters.) The district user will receive an email that contains the comments as well as the contact information of the ISD user.

#### Certify

If the ISD reviews a district's submission and no issues are found, they may certify the district's submission to the state. To certify a district's submission, click the "Certify" button from the Constituent District List. A confirmation box will pop up. Enter a comment related to the approval and then click OK to complete the certification process. The district will receive email notification that their data were submitted to the state.

| Confirmation | ×             |
|--------------|---------------|
| Comments:    |               |
|              | ~             |
|              | $\rightarrow$ |
|              | Ok Cancel     |

# Reporting

Reports may be selected from the Home menu for the SE-4096. These reports can be exported in PDF, Excel or CSV. To run a report, click the Go button next to the report.

| Quick Actions                                | Reports                    |
|----------------------------------------------|----------------------------|
| Go View SE-4096 Instructions                 | Go District Summary Report |
| Go Modify Section 52 Dgta                    |                            |
| Go Modify Section 53a Data                   |                            |
| Go View Submitted Attachments                |                            |
| Go Certify District Data                     |                            |
| Go Certify District Data (No Data To Report) |                            |
| Go Import data from FID                      |                            |

Another screen will appear, allowing you to select the desired format.

| Reports                 | ×      |
|-------------------------|--------|
| District Summary Report |        |
|                         | Cancel |

The following reports are available:

**District Summary Report:** This report displays the following data for the currently selected district:

- Page 1: Section 52 data
- Page 2: Section 53 data
- Page 3: Summary of expenditures and a list of federal grant expenditures

**ISD Summary Report:** This report has the same layout as the District Summary Report, but contains comprehensive totals for all districts within the ISD (including the ISD itself). Only ISD users have access to this report

District/ISD Summary Report: Summary of Special Education Expenditures (page 5):

# Appendix A: SE-4096 Import Allowable Combinations

NOTE: All FID expenditures must be reported with either grant code 202x (Section 52) or 203x (Section 53a) in order to be imported.

| Instruction   | Fund Code | Function<br>Code | Object Code | Program Code |
|---------------|-----------|------------------|-------------|--------------|
| LRE Aide      | 7, 11, 22 | 122              | See below   | 196          |
| Mild Cog Imp  | 7, 11, 22 | 122              | See below   | 110          |
| Mod Cog Imp   | 7, 11, 22 | 122              | See below   | 120          |
| Sev Cog Imp   | 7, 11, 22 | 122              | See below   | 130          |
| Emotional Imp | 7, 11, 22 | 122              | See below   | 140          |
| Learn Disab   | 7, 11, 22 | 122              | See below   | 150          |
| Hearing Imp   | 7, 11, 22 | 122              | See below   | 160          |
| Visual Imp    | 7, 11, 22 | 122              | See below   | 170          |
| Physical Imp  | 7, 11, 22 | 122              | See below   | 180          |
| Sev Mult Imp  | 7, 11, 22 | 122              | See below   | 190          |
| E Child Prog  | 7, 11, 22 | 122              | See below   | 191          |
| Sev Lang Imp  | 7, 11, 22 | 122              | See below   | 192          |
| Autistic Imp  | 7, 11, 22 | 122              | See below   | 193          |
| Resource Prg  | 7, 11, 22 | 122              | See below   | 194          |
| Section 24    | 7, 11, 22 | 122              | See below   | NA           |

#### Instructional Costs:

#### Allowable object codes for instructional costs:

| Column                       | Object Codes                             |
|------------------------------|------------------------------------------|
| Salaries                     | 1240, 1620, 1630, 1690, 1860, 1870, 1880 |
| Benefits                     | 2100, 2410, 28xx, 2920                   |
| Purchased Services Staff     | 3110, 3190                               |
| Purchased Services Non-Staff | 3210, 3450, 3610, 4120, 4220             |
| Supplies                     | 5110, 5210, 5310, 5410                   |
| Other Expenditures           | 7410                                     |

#### Support Costs:

- A program code is required for the TC rows (function code 218). For other rows under support costs, program code is optional.
- The rows under Table 1 below list the allowable object codes for Salaries and Purchased Services Staff. The following object codes may also be used:
  - Benefits Object Codes 2100, 2410, 28xx, 2920
  - Purchased Services Non-Staff Object Codes 3210, 3450, 3610, 4120, 4220
  - Supplies Object Codes 5110, 5210, 5310, 5410
  - Other Expenditures Object Code 7410

| Support       | Fund<br>Code | Function<br>Code | Object Code<br>(Salaries)                                              | Object Code<br>(Purch Serv<br>Staff) | Prog<br>Code |
|---------------|--------------|------------------|------------------------------------------------------------------------|--------------------------------------|--------------|
| Health Serv   | 7, 11, 22    | 213              | 1160, 1410,<br>1450, 1470,<br>1480, 1490,<br>1620, 1630,<br>1860, 1880 | 3110, 3130, 3190                     | 01x          |
| Psychological | 7, 11, 22    | 214              | 1430, 1620,<br>1630, 1860,<br>1880                                     | 3110, 3130, 3190                     | 02x          |
| Spch & Audiol | 7, 11, 22    | 215              | 1280, 1490,<br>1620, 1630,<br>1820, 1860,<br>1880                      | 3110, 3130, 3190                     | 03x          |
| Social Work   | 7, 11, 22    | 216              | 1440, 1620,<br>1630, 1820,<br>1880                                     | 3110, 3130, 3190                     | 041          |
| Visual Aid    | 7, 11, 22    | 217              | 1270, 1290,<br>1620, 1630,<br>1860, 1880                               | 3110, 3130, 3190                     | 05x          |
| TC/Cog Imp    | 7, 11, 22    | 218              | 1250, 1620,<br>1630, 1820,<br>1860, 1880                               | 3110, 3130, 3190                     | 061          |
| TC/Emot Imp   | 7, 11, 22    | 218              | 1250, 1620,<br>1630, 1820,<br>1860, 1880                               | 3110, 3130, 3190                     | 062          |
| TC/Learn Dis  | 7, 11, 22    | 218              | 1250, 1620,<br>1630, 1820,<br>1860, 1880                               | 3110, 3130, 3190                     | 063          |

| Support            | Fund<br>Code | Function<br>Code | Object Code<br>(Salaries)                | Object Code<br>(Purch Serv<br>Staff) | Prog<br>Code |
|--------------------|--------------|------------------|------------------------------------------|--------------------------------------|--------------|
| TC/Hear Imp        | 7, 11, 22    | 218              | 1250, 1620,<br>1630, 1820,<br>1860, 1880 | 3110, 3130, 3190                     | 064          |
| TC/Vis Imp         | 7, 11, 22    | 218              | 1250, 1620,<br>1630, 1820,<br>1860, 1880 | 3110, 3130, 3190                     | 065          |
| TC/POHI            | 7, 11, 22    | 218              | 1250, 1620,<br>1630, 1820,<br>1860, 1880 | 3110, 3130, 3190                     | 066          |
| TC/Aut Imp         | 7, 11, 22    | 218              | 1250, 1620,<br>1630, 1820,<br>1860, 1880 | 3110, 3130, 3190                     | 067          |
| TC/SLI             | 7,11,22      | 218              | 1250, 1620,<br>1630, 1820,<br>1860, 1880 | 3110, 3130, 3190                     | 067          |
| E Child.<br>Home   | 7, 11, 22    | 218              | 1250, 1620,<br>1630, 1820,<br>1860, 1880 | 3110, 3130, 3190                     | 27x          |
| Physical Educ      | 7, 11, 22    | 219              | 1490, 1620,<br>1630, 1860,<br>1880, 1890 | 3110, 3130, 3190                     | 075          |
| Other Pup<br>Sup   | 7, 11, 22    | 219              | 1490, 1620,<br>1630, 1860,<br>1880, 1890 | 3110, 3130, 3190                     | 076          |
| Improv of<br>Instr | 7, 11, 22    | 221              | 1250                                     | 3110, 3120,<br>3190, 3220            | NA           |
| Superv/Direct      | 7, 11, 22    | 226              | 1120, 1160,<br>1170, 1620,<br>1880       | 3110, 3190                           | 081,<br>082  |
| Sch Principal      | 7, 11, 22    | 241              | 1160, 1620,<br>1880                      | 3110, 3190                           | NA           |

| Support           | Fund<br>Code | Function<br>Code | Object Codes                                                                 | Prog<br>Code        |
|-------------------|--------------|------------------|------------------------------------------------------------------------------|---------------------|
| Supp Serv<br>Cent | 7, 11, 22    | 28x              | Salaries – 1180, 1510,<br>1620, 1880<br>Benefits – 2100, 2410,<br>2800, 2920 | 083,<br>084,<br>085 |
|                   |              |                  | Purch Serv Staff – 3120,<br>3160, 3190                                       |                     |
|                   |              |                  | Purch Serv Non Staff –<br>3220, 3450<br>Other – 7410                         |                     |
| Supp/Comm         | 7, 11, 22    | 29x, 331         | Purch Serv Non Staff –<br>3220, 4190                                         | NA                  |

| Table 2 | (Supp | Serv | Cent  | and | Supp/Comm  | rows  | only):                                  |
|---------|-------|------|-------|-----|------------|-------|-----------------------------------------|
|         | (Sabb | 00.4 | COLIC | ana | Supp, comm | 10110 | 0,,,,,,,,,,,,,,,,,,,,,,,,,,,,,,,,,,,,,, |

#### Miscellaneous Costs:

| Miscellaneous | Fund<br>Code | Function<br>Code | All Object Codes                     |
|---------------|--------------|------------------|--------------------------------------|
| Board of Ed   | 7, 11, 22    | 231              | 3170, 3180, 3190                     |
| Direct O&M    | 7, 11, 22    | 261              | Salaries - 1550, 1620, 1640,<br>1670 |
|               |              |                  | Benefits - 2100, 2410, 2800,<br>2920 |
|               |              |                  | Purch Serv Staff - 3110, 3190        |
|               |              |                  | Purch Serv Non Staff - 3210,         |
|               |              |                  | 3450, 3610, 38xx, 39xx, 41xx,        |
|               |              |                  | 42xx,                                |
|               |              |                  | Supplies - 59xx                      |
| MSD Tuition   | 7, 11, 22    | 431              | 3710                                 |

If Section 53a cost data are entered in the SE-4094, these data will be imported into the Pupil Transportation row, Other Expenditures (7000) column.